Step 1: Go to Office.com and click sign in

- Step 2: Enter username and password
- Step 3: If you see the following screen, Click next

| _ |                                                                                                    |
|---|----------------------------------------------------------------------------------------------------|
|   |                                                                                                    |
|   | Minerva<br>Learning Trust                                                                             |
|   | username@handsworth-mlt.co.uk                                                                         |
|   | More information required                                                                             |
|   | Your organization needs more information to keep your account secure                                  |
|   | Use a different account                                                                               |
|   | Learn more                                                                                            |
|   | Next                                                                                                  |
|   | By signing into the Minerva Learning Trust Tenancy<br>you accept the Trust's Acceptable Usage Policy. |
|   |                                                                                                    |
|   |                                                                                                    |

Step 4: Click on "I want to setup a different method"

## Keep your account secure

| ٢             | our organization requires you to set up the following methods of proving who you are. |
|---------------|---------------------------------------------------------------------------------------|
| Micros        | soft Authenticator                                                                    |
|               | Start by getting the app                                                              |
|               | On your phone, install the Microsoft Authenticator app. Download now                  |
|               | After you install the Microsoft Authenticator app on your device, choose "Next".      |
|               | I want to use a different authenticator app                                           |
|               | Next                                                                                  |
| I want to set | up a different method                                                                 |

Step 5: Choose Phone as the method of authentication

| Vour organization requires you to set up the following methods of proving who you are.         Microsoft Authenticator         Image: Start by getting the app         On your phone, install the Microsoft Authenticator app. Download now         After you install the Microsoft Authenticator app on your device, choose "Next".         I want to set up a different method |
|----------------------------------------------------------------------------------------------------|
| Microsoft Authenticator  Start by getting the app On your phone, install the Microsoft Authenticator app. Download now After you install the Microsoft Authenticator app on your device, choose "Next".  Want to ur Choose a different method  Which method would you like to use?  I want to set up a different method                                                          |
| Start by getting the app<br>On your phone, install the Microsoft Authenticator app. Download now<br>After you install the Microsoft Authenticator app on your device, choose "Next".<br>I want to ut<br>Choose a different method ×<br>Which method would you like to use?<br>Choose a method ×                                                                                  |
| On your phone, install the Microsoft Authenticator app. Download now After you install the Microsoft Authenticator app on your device, choose "Next". I want to u U want to use? I want to set up a different method                                                                                                    |
| After you install the Microsoft Authenticator app on your device, choose "Next".  I want to us Choose a different method X Which method would you like to use?  I want to set up a different method                                                                                                    |
| I want to us Choose a different method × Which method would you like to use? Choose a method ✓                                                                                                    |
| I want to set up a different method     Visit of the set up a different method     Visit of the set up a different method     Visit of the set up a different method                                                                                                    |
| I want to set up a different m                                                                                                    |
|                                                                                                    |
| Authenticator app                                                                                                    |
| Phone                                                                                                    |

Step 6: Select United Kingdom and enter your mobile number (this will send a text to the number entered)

| Phone<br>You can prove who you are by receiving a code on your phone.<br>What phone number would you like to use?<br>United Kingdom (+44)<br>O798653324<br>Receive a code<br>Message and data rates may apply. Choosing Next means that you agree to the Terms of service and Privand cookies statement.<br>Nex |                             | Your organization requires you to set up the following methods of proving who you are.                                             |
|----------------------------------------------------------------------------------------------------|-----------------------------|----------------------------------------------------------------------------------------------------|
| You can prove who you are by receiving a code on your phone.<br>What phone number would you like to use?<br>United Kingdom (+44)<br>Receive a code<br>Message and data rates may apply. Choosing Next means that you agree to the Terms of service and Privand cookies statement.<br>Nex                        | Phor                        | le                                                                                                    |
| What phone number would you like to use? United Kingdom (+44)  Receive a code Message and data rates may apply. Choosing Next means that you agree to the Terms of service and Privand cookies statement.  Nex                                                                                                  | You can                     | prove who you are by receiving a code on your phone.                                                                               |
| United Kingdom (+44)<br>• Receive a code<br>Message and data rates may apply. Choosing Next means that you agree to the Terms of service and Privand cookies statement.<br>Nex                                                                                                    | What ph                     | one number would you like to use?                                                                                                  |
| Receive a code Message and data rates may apply. Choosing Next means that you agree to the Terms of service and Privand cookies statement. Nex                                                                                                    | United k                    | (ingdom (+44) • 0798653324                                                                                                    |
| Message and data rates may apply. Choosing Next means that you agree to the Terms of service and Priv<br>and cookies statement.                                                                                                    |                             |                                                                                                    |
| Nex                                                                                                    | Rece                        | ive a code                                                                                                    |
|                                                                                                    | Rece<br>Message<br>and cool | vive a code<br>e and data rates may apply. Choosing Next means that you agree to the Terms of service and Priva<br>cies statement. |
|                                                                                                    | Rece<br>Message<br>and cool | eive a code<br>e and data rates may apply. Choosing Next means that you agree to the Terms of service and Priva<br>cies statement. |

Step 7: Enter the code received via text and click next

| Phone<br>We just sent a 6 digit code to +++++++++++++++++++++++++++++++++++ |
|-----------------------------------------------------------------------------|
| We just sent a 6 digit code to +                                            |
| Enter code                                                                  |
| Resend code Back Next                                                       |

You will this screen to verify you have registered your number successfully

|        | Keep your account secure                                                               |     |
|--------|----------------------------------------------------------------------------------------|-----|
|        | Your organization requires you to set up the following methods of proving who you are. |     |
| Phor   | ne                                                                                     |     |
| 🗸 Veri | ification complete. Your phone has been registered.                                    |     |
|        | N                                                                                      | ext |
|        |                                                                                        |     |
|        |                                                                                        |     |

Step 8: Select the box with your mobile phone number

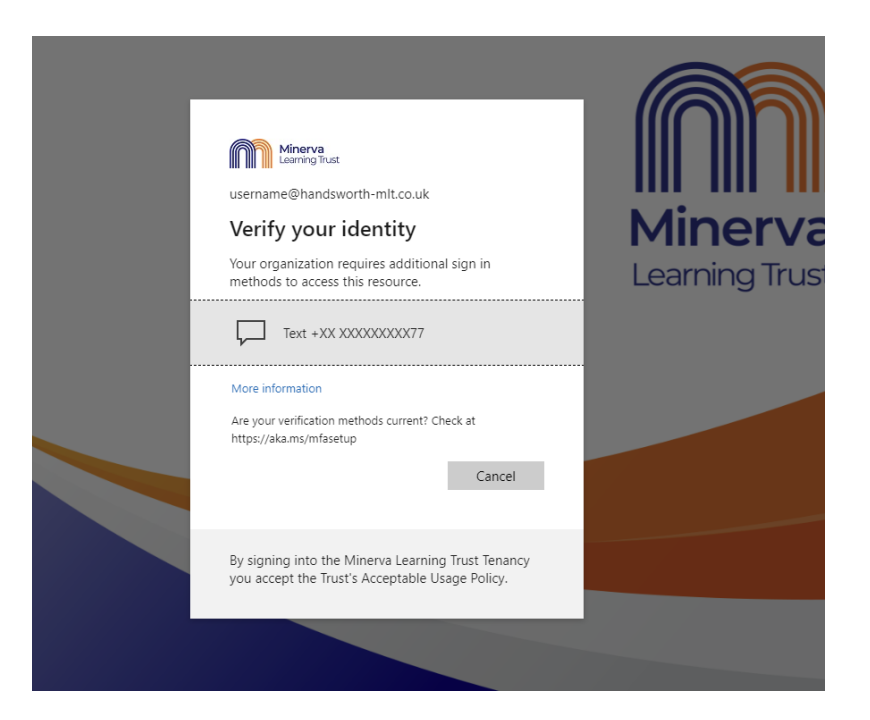

Step 9: Enter the new code received on your mobile phone via text and click Verify

|                                                                                                    | Min     |
|----------------------------------------------------------------------------------------------------|---------|
| Enter code                                                                                         | Learnir |
| We texted your phone +XX XXXXXXXXX77.<br>Please enter the code to sign in.                         |         |
| 080499                                                                                             |         |
| More information Cancel Verify                                                                     |         |
| By signing into the Minerva Learning Trust Tenancy you accept the Trust's Acceptable Usage Policy. |         |
|                                                                                                    |         |

Step 10: Congratulations you have logged in successfully!

Next time you log in, you will only need to follow steps 1,2, 8 and 9.

We hope this helps

**IT** Support